## Копирование формата элемента диаграммы

Формат, выбранный для линии рамки одного элемента диаграммы, можно копировать для другого элемента при помощи комбинации клавиш Ctrl+Shift+P или кнопки 🗵 "Формат по образцу" на панели инструментов, не открывая для каждого следующего элемента меню "Формат" (Format).

Выберите в контекстном меню элемента (например, стрелки) пункт "Формат → Линия" (Format → Line) или используйте комбинацию клавиш Shift+F3 и измените цвет линии рамки и её толщину. Затем выделите измененную стрелку и нажмите Ctrl+Shift+P. При этом рядом с указателем мышки появится значок кисточки.

×

Рисунок 1. Копирование формата элемента диаграммы

Подведите указатель с кисточкой к другому элементу и щелкните по нему - формат выделенного элемента изменится. Чтобы изменить формат следующего элемента, сначала выделите элемент, чей формат хотите копировать, затем нажмите клавиши Ctrl+Shift+P и щелкните по следующему элементу.

С помощью механизма Стилей можно задать формат для каждого типа элемента, чтобы использовать его на всех диаграммах (см. Стили диаграмм).

From: http://deltabs.firmsuln.org:5558/docs/v4/ - **BS Docs 4** 

Permanent link: http://deltabs.firmsuln.org:5558/docs/v4/doku.php/ru/manual/interface/visio\_interface/copy\_format

Last update: 2014/04/24 17:53